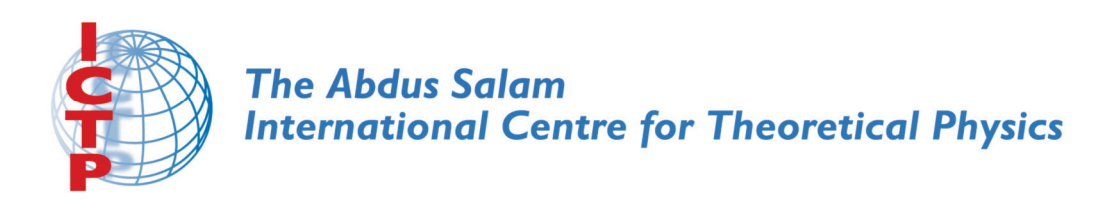

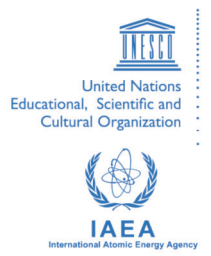

1953-11

## International Workshop on the Frontiers of Modern Plasma Physics

14 - 25 July 2008

Numerical Methods and Simulations; Introduction to Mathlab.

B. Eliasson Ruhr Universitaet Bochum Germany Summer College on Plasma Physics ICTP Trieste, Italy 30 July – 24 August 2007

## Course: Numerical methods and simulations

Tutor: Bengt Eliasson E-mail: bengt@tp4.rub.de Internet address: www.tp4.rub.de/~bengt

Lecture 1: Introduction to Matlab Goal of the course:

- Learn basic numerical methods in physics
  - Learn numerical software Matlab
  - Simulations of ordinary differential equations
  - Solution of nonlinear equations and systems of equations
  - Simulations of partial differential equations (if time permits)

In Linux, first open a Console (Terminal).

Matlab is started with the command

matlab (press Enter)

The basic data in Matlab is *matrices*. Example: The command

a=[1 3 2]

creates a  $1 \times 3$  row matrix. The command

a=[1;3;2]

or

a=[1 3 2]'

creates a  $3 \times 1$  column matrix. The apostrophe (') transposes matrices.

Assignment without output to screen: Use semi-colon after command. Example:

c=[2 4 3 5]; (no output to screen) c (writes "c=2 4 3 5")

Basic operations on matrices:

Add two matrices. Example

a=[1 3 2 4] b=[1 1 1 1] c=a+b

gives the output "c=2 4 3 5"  $\,$ 

Element-wise pultiplication:

a=[1 3 2 4] b=[3 2 1 1] c=a.\*b

gives the output "c=3 6 2 4"

Element-wise division:

```
c=a./b
```

gives the output "c=0.3333 1.5 2 4"

Element-wise power:

c=a.^2

gives the output "c=1 9 4 16"  $\,$ 

Colon notation: practical way to make x-vectors.

x=(0:3)

gives the output "x=0 1 2 3"  $\,$ 

x=(0:100)\*0.1 (gives "x=0 0.1 0.2 ...9.9 10")

Plot a figure:

plot(x,sin(x))

Label the x-axis:

xlabel('x')

Label the y-axis:

ylabel('y')

Make a title:

title('y=sin(x)')

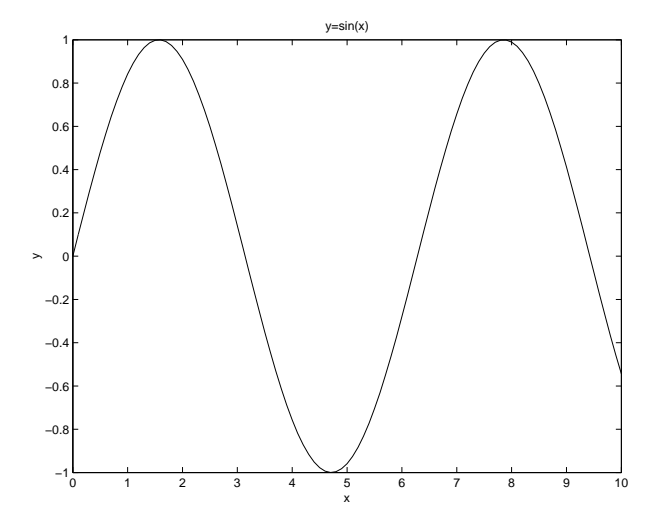

Make a figure file:

## print -deps fig1.eps

(for color figure type: print -depsc fig1.eps)

In Linux, you can view the figure file with the command:

gv fig1.eps

For help on in Matlab, type help *command*, for example

help print help abs help sin

Use the command

helpdesk

to browse commands.

Create your first program in Matlab, choose from the menu

File / New / M-file

Inside the file, write

disp('Hello world!');

then choose File / Save As and Filename: hello.m

If you now in Matlab type

hello

then the text Hello world! will appear

To modify the "hello.m" program, choose  $File\ /\ Open$  from the menu, then click on hello.m and chose Open.